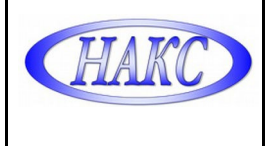

## **УТВЕРЖДАЮ**

Генеральный директор ООО «АЦГХ»

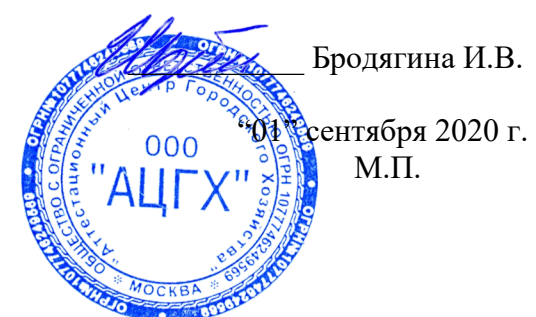

# СИСТЕМА МЕНЕДЖМЕНТА КАЧЕСТВА ДОКУМЕНТИРОВАННАЯ ПРОЦЕДУРА ПОДРАЗДЕЛЕНИЯ

«Инструкция по оформлению заявок аттестации специалистов сварочного производства в системе ЭДО НАКС»

# ДП-СМК-ООО «АЦГХ» №05 – 2020

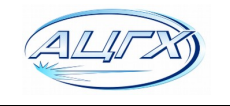

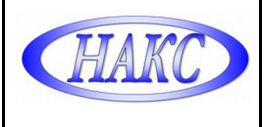

#### Введение:

Настоящая «Инструкция» разработана ООО «АЦГХ» в соответствии с требованиями:

- ПБ 03-273-99 «Правила аттестации сварщиков и специалистов сварочного производства»;

- РД 03-495-02 «Технологический регламент проведения аттестации сварщиков и специалистов сварочного производства»;

- СТО НАКС 2.6–2020 «Порядок проведения и оформления процедур аттестации персонала сварочного производства»;

- Федерального закона от 27.07.2006 №152-ФЗ «О персональных данных».

Инструкция предназначена для пользователей – Клиентов ООО «АЦГХ».

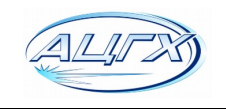

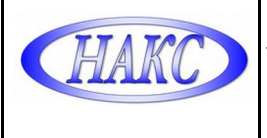

## 1. ПОРЯДОК ПОДАЧИ ЗАЯВОК НА АТТЕСТАЦИЮ СВАРЩИКОВ И СПЕЦИАЛИСТОВ СВАРОЧНОГО ПРОИЗВОДСТВА

1.1. Зарегистрироваться в сервисе электронного документооборота "АЦ-НАКС":

1.2. Для получения логина и пароля:

отправить карточку с реквизитами Вашей организации на электронную почту: <u>ac-mosgaz@yandex.ru</u>, в ответном письме сотрудник аттестационного центра отправит Вам «Учетную карточку», содержащую логин и пароль.

1.3. Авторизоваться под своим логином и паролем в личном кабинете на сайте: <u>https://ac.naks.ru</u>

| Авториза                      | ция                                                                                              |  |  |  |  |  |  |
|-------------------------------|--------------------------------------------------------------------------------------------------|--|--|--|--|--|--|
| Пожалуйс                      | та, авторизуйтесь:                                                                               |  |  |  |  |  |  |
| $\cap$                        | Логин:                                                                                           |  |  |  |  |  |  |
|                               | Пароль:                                                                                          |  |  |  |  |  |  |
|                               | Запомнить меня на этом компьютере                                                                |  |  |  |  |  |  |
|                               | Авторизоваться                                                                                   |  |  |  |  |  |  |
| <u>Забыли с</u><br>Следуйте   | <mark>звой пароль?</mark><br>на форму для запроса пароля.                                        |  |  |  |  |  |  |
| Для руков<br><u>Авторизац</u> | Для руководителей организаций СРО Ассоциация "НАКС":<br><u>Авторизация с помощью Rutoken Web</u> |  |  |  |  |  |  |
|                               |                                                                                                  |  |  |  |  |  |  |

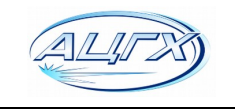

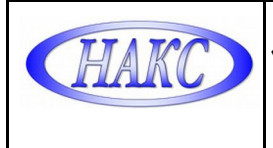

1.4. Перейти, заполнить и сохранить все данные учетной записи:

| Учетная запись    | Центры     | Заявки г    | ерсонал     | Заявки СО      | Заявки СМ | Заявк |
|-------------------|------------|-------------|-------------|----------------|-----------|-------|
| Главная > Данны   | е организа | ации        |             |                |           |       |
| Наименование пред | приятия:   |             |             |                |           |       |
|                   | Город:     |             |             |                |           |       |
| Юридически        | ий адрес:  |             |             |                |           |       |
| Почтовь           | ый адрес:  |             |             |                |           |       |
| И                 | інн/кпп:   |             | /           |                |           |       |
|                   | р/сч:      |             |             |                |           |       |
|                   | банк:      |             |             |                |           |       |
|                   | к/сч:      |             |             |                |           |       |
| Руководитель орга | низации:   |             |             |                |           |       |
| Контактное лиц    | о Ф.И.О.:  |             |             |                |           |       |
| Телеф             | он, факс:  |             |             |                |           |       |
|                   | E-mail:    |             |             |                |           |       |
|                   | 3ai        | полните, ес | ли хотите с | менить пароль: |           |       |
| Новый             | й пароль:  |             |             |                |           |       |
| Повтор нового     | о пароля:  |             |             |                |           |       |
|                   | C          | охранить    | Отмена      |                |           |       |

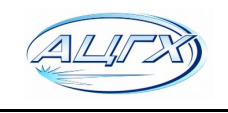

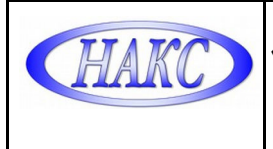

1.5. На вкладке «Заявки персонал» добавить новую заявку на сварщика или специалиста:

| Учетная запись          | Центры           | Заявки Персонал        | Старый личный кабин      | ет                      |                     |                       |                            |                |
|-------------------------|------------------|------------------------|--------------------------|-------------------------|---------------------|-----------------------|----------------------------|----------------|
| При возникновен         | нии вопросов     | просьба обращаться за  | разъяснениями в аттестац | ионный центр рег        | гиона ил            | и по телефону +7 (4   | i99) 784-71-82 (Кузне      | цов Сергей Вла |
| Расширенный ф           | оильтр ^         |                        |                          |                         |                     |                       |                            |                |
| Статус:                 |                  | Да                     | та отправки в АЦ: с      |                         | по                  |                       |                            |                |
| все                     |                  | ~                      | цд.мм.гггг               | Ħ                       | АА                  | .MM.FFFF              | <b></b>                    |                |
| Дата регистрации        | в АЦ: с          | по                     |                          |                         |                     |                       |                            |                |
| дд.мм.гггг              |                  | <b>=</b>               | цд.мм.гггг               | Ħ                       |                     |                       |                            |                |
| <b>т</b> Фильтр СС      | бросить          |                        |                          |                         |                     |                       |                            |                |
| + Заявка на св          | арщика 🛛 🕇       | Заявка на специалиста  |                          |                         |                     |                       |                            |                |
| Статус,<br>действия ФИО | Дата<br>отправки | Должность<br>кандидата | Вид<br>аттестации        | Способ сварки /<br>деят | уровень<br>гельност | » и вид произв.<br>Ги | Группы технич<br>устройств | еских L        |

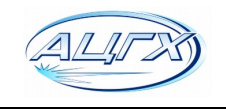

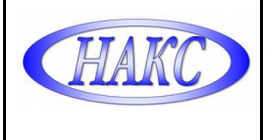

# 1.6. Выбрать вид аттестации. Заполнить и сохранить все имеющиеся данные об аттестуемом (*при периодической аттестации указать сведения о предыдущей аттестации*):

|                                                                                              | ЗАЯВКА НА АТТЕС                     | ТАЦИЮ СВАРЩИКА                          |      |
|----------------------------------------------------------------------------------------------|-------------------------------------|-----------------------------------------|------|
| Вид аттестации*:                                                                             | Первичная (Пв)                      | ~                                       |      |
| Сведения о предыдущей аттестации*: 0<br>(№ аттестационного удостоверения, срок его действия) | ~                                   | ∼ 00000                                 |      |
|                                                                                              | Найти данные об аттестуемом         |                                         |      |
|                                                                                              | Этап 1. Общие све                   | едения о сварщике                       |      |
| Фамилия*:                                                                                    | Седов                               |                                         |      |
| Имя*:                                                                                        | Иван                                |                                         |      |
| Отчество<br>(обязательно при наличии):                                                       | Петрович                            |                                         |      |
| Дата рождения*:                                                                              | 01.05.1992                          | Найти по ФИО и дате рождения            |      |
| Документ, удостоверяющий личность*:                                                          | Паспорт ~                           | 33 33 333333                            |      |
| Гражданство*:                                                                                | Гражданин РФ 🗸                      |                                         |      |
| Стаж работы по сварке*:                                                                      | c 2013 ~                            | 6 лет                                   |      |
| Сведения о независимой оценке квалификации: ()<br>(обязательно при наличии)                  | -                                   | ~                                       |      |
|                                                                                              | -                                   | ~                                       |      |
| Квалификационный разряд: <b>1</b><br>(обязательно при наличии)                               | 4 ~                                 |                                         |      |
| Специальная подготовка:                                                                      | ~                                   | ~                                       | OT 🗮 |
| Место работы кандидата:                                                                      | Показать ~                          |                                         |      |
|                                                                                              | Я ознакомился с Политикой обработки | персональных данных в СРО Ассоциация "Н | AKC" |
|                                                                                              | Сохранить Перейти к списку заявок   |                                         |      |

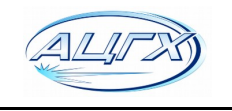

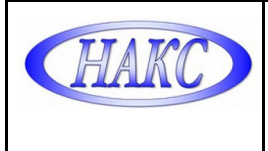

#### 1.7. Выбрать способ сварки и необходимые группы технических устройств:

|                                                                  | Аттестационные требования                                                                                                    |
|------------------------------------------------------------------|----------------------------------------------------------------------------------------------------|
| Способ сварки (наплавки)*:                                       | РАД - Ручная аргонодуговая сварка неплавящимся электродом 🗸                                                                                                    |
| Дополнительные требования к аттестации*:                         | □ ПАО "Транснефть" ×                                                                                                    |
|                                                                  | ПАО "Газпром" ~                                                                                                    |
|                                                                  |                                                                                                    |
| Группы технических устройств опасных производственных объектов*: | ГДО Горнодобывающее оборудование ~                                                                                                    |
|                                                                  | ГО Газовое оборудование ×                                                                                                    |
|                                                                  | КО Котельное оборудование ~                                                                                                    |
|                                                                  | <ul> <li>✓ 1. Паровые котлы с давлением пара более 0,07 МПа и водогрейные котлы с температурой воды выше 115°С.</li> <li>✓ 2. Трубопроводы пара и горячей воды с рабочим давлением пара более 0,07 МПа и температурой воды свыше 115°С.</li> <li>☐ 3. Сосуды, работающие под давлением свыше 0,07МПа.</li> <li>☐ 4. Арматура и предохранительные устройства</li> <li>☐ 5. Металлические конструкции для котельного оборудования.</li> </ul> |
|                                                                  | КСМ Конструкции стальных мостов ~                                                                                                    |
|                                                                  | <b>МО</b> Металлургическое оборудование ~                                                                                                    |
|                                                                  | НГДО Нефтегазодобывающее оборудование ~                                                                                                    |
|                                                                  | ОТОГ Оборудование для транспортировки опасных грузов >                                                                                                    |
|                                                                  | ОХНВП Оборудование химических, нефтехимических, нефтеперерабатывающих и взрывопожароопасных производств ~                                                                                                    |
|                                                                  | ПТО Подъемно-транспортное оборудование ~                                                                                                    |
|                                                                  | СК Строительные конструкции ~                                                                                                    |

#### 1.8. Выбрать все необходимые параметры и сохранить:

| ействия  | Группа<br>свариваемо<br>материала | )F0<br> * | Вид<br>свариваемь<br>деталей* | Т<br>IX свај<br>Ш | IП<br>НОГО<br>Ia* | Вид<br>соединения<br>0 | Диапазон толщин<br>деталей, мм* | Диапазон<br>диаметров детал<br>мм* | тей, | Диапазон<br>диаметров<br>стержней,<br>мм ()<br>площадь<br>поперечного<br>сечения, мм <sup>2</sup> | Положе<br>осей<br>стержн | ние<br>і<br>юй | Обозначени<br>по ГОСТ<br>14098 () | іе Пол<br>при і | жени<br>зарке | e<br>;* | Сварочные м                             | атериал              | лы*        | Пр | имечани |
|----------|-----------------------------------|-----------|-------------------------------|-------------------|-------------------|------------------------|---------------------------------|------------------------------------|------|---------------------------------------------------------------------------------------------------|--------------------------|----------------|-----------------------------------|-----------------|---------------|---------|-----------------------------------------|----------------------|------------|----|---------|
| <u>අ</u> | M01                               | ø         | Л; Л+Т; Т                     | 🕜 СШ; У           | U 0               | ос (бп) 🛛              | от 3 до 12 🛛                    | от 25 до 500                       | ø    | C                                                                                                 | 8                        | Ø              |                                   | ☑ B1;           | 1             | 8       | для сварки стал<br>соответствии с требо | ей МО1 е<br>ованиями | в<br>и нтд | 3  |         |
|          |                                   |           |                               |                   |                   |                        |                                 |                                    |      |                                                                                                   |                          |                |                                   |                 |               |         |                                         | ~                    |            |    |         |
| ΓΡΥΠΠΑ   | СВАРИВ                            | AEMO      |                               | ЕРИАЛ             | •                 |                        |                                 |                                    |      |                                                                                                   |                          |                |                                   |                 |               |         |                                         | ^                    | ł          |    |         |
|          | СВАРИВ/                           |           |                               | ЕРИАЛ,            |                   | M03                    | M04                             | M0                                 | 5    |                                                                                                   | 106                      |                | M07                               |                 | ]M1           | 1       | M21                                     | ^                    |            |    |         |
|          | СВАРИВ/<br>00<br>22<br>63         |           | 101<br>123<br>164             | ЕРИАЛ,            |                   | □ M03<br>□ M32         | M04<br>M33                      | M0;<br>M3;                         | 5    |                                                                                                   | 106                      |                | M07<br>M51                        |                 | ]M1<br>]M6    | 1       | M21<br>M62                              |                      | ~          |    |         |

ООО «Аттестационный Центр Городского Хозяйства» Выпуск 1 Изменение 0

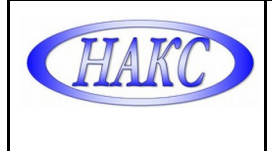

| ДИАПАЗОН ТОЛЩИН ДЕТАЛЕЙ, ММ × |   |
|-------------------------------|---|
|                               |   |
| Заполнить в свободной форме   |   |
| Сохраниты Закрыть             | ~ |
| СК Строительные конструкции ~ |   |

## 1.9. Выбрать и сохранить Нормативные документы на сварку и контроль:

| Шифр НТД (ПТД) по сварке:                                                | Выбрать |                    |
|--------------------------------------------------------------------------|---------|--------------------|
| Нормативные документы, регламентирующие нормы оценки качества (ТУ ОПО)*: | Выбрать | Скопировать из НТД |
|                                                                          |         | $\smile$           |

|                                                                                                    |                                                                                                    |                   |                                                                          | ×     |                      |
|----------------------------------------------------------------------------------------------------|----------------------------------------------------------------------------------------------------|-------------------|--------------------------------------------------------------------------|-------|----------------------|
| ОРМАТИВНЫЕ ДОКУМ                                                                                                    | EHIDI                                                                                                    |                   |                                                                          |       |                      |
| ормативный документ:                                                                                                    | Наименование НД:                                                                                                    | Обла              | сть применения:                                                          |       | для сва<br>ответстви |
|                                                                                                    |                                                                                                    | КС                | (1)                                                                      | ~     |                      |
| 🕻 Фильтр Сбросить                                                                                                    |                                                                                                    |                   |                                                                          |       |                      |
| U U 133 V2                                                                                                    | сварочного производства                                                                                               |                   | НГДО(1-13)<br>ОТОГ(1,2,3)<br>ОХНВП(1-14,15,16)<br>ПТО(1-14)<br>СК(1,2,3) | ^     |                      |
| ☑РД 153-34.1-003-01                                                                                                    | Сварка, термообработка и контроль трубных систем котлов и трубопроводо монтаже и ремонте энергетического оборудования | ов при            | KO(1,2)                                                                  |       |                      |
| □РД 153-34.1-003-01                                                                                                    | Сварка, термообработка и контроль трубных систем котлов и трубопроводо монтаже и ремонте энергетического оборудования | ов при            | KO(1)                                                                    |       |                      |
| Отраслевая система технологической подготовки производства. Стыковая сварка<br>оплавлением труб поверхностей нагрева котлов. ТИПОВОЙ ТЕХНОЛОГИЧЕСКИЙ КО(1)<br>ПРОЦЕСС |                                                                                                    |                   |                                                                          |       |                      |
|                                                                                                    | Котлы паровые и водогрейные. Трубопроводы пара и горячей воды. Сварн                                                  | ые                |                                                                          | ~     |                      |
| Д 153-34.1-003-01 Сварк<br>ополнительные документь                                                                                                    | а, термообработка и контроль трубных систем котлов и трубопроводов при монтаже и рем                                  | онте энергетическ | ого оборудования                                                         | ×     |                      |
| Дополнительно можн                                                                                                    | о указать свои НТД регламентирующие сварку и контроль данных груг                                                     | пп ОТУ            |                                                                          |       |                      |
|                                                                                                    |                                                                                                    |                   |                                                                          |       |                      |
|                                                                                                    |                                                                                                    |                   | Сохранить Закрыт                                                         | ГЬ    |                      |
|                                                                                                    | I Выбелите файл I Файл не выблан                                                                                      |                   |                                                                          |       |                      |
|                                                                                                    |                                                                                                    |                   |                                                                          |       | -                    |
| ALITX                                                                                                    | ООО «Аттестационный Центр<br>Городского Хозяйства»                                                                    | Выпу              | ск 1 И                                                                   | Ізмен | ение                 |

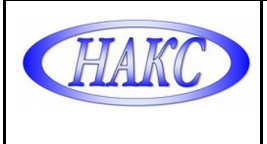

#### 1.10. Выбрать и прикрепить к заявке Сканы необходимых заявочных документов:

|                                                                                                    | Прикрепление необходимых документов 🕄                                                                                                    |
|----------------------------------------------------------------------------------------------------|----------------------------------------------------------------------------------------------------|
|                                                                                                    | <ul> <li>Отправка документов вместе с заявкой, используя систему ЭДО</li> <li>Отправка документов отдельно от заявки, не используя ЭДО</li> </ul> |
|                                                                                                    | Внимание! Можно загружать только файлы формата .jpeg, .png, .pdf. Максимальный 🛛 🗙 размер файла не более 3 Mb.                                    |
| Копия документа(ов) об образовании(обучении):                                                                             | Выберите файл Файн не выбран                                                                                                    |
| Копия документа о квалификации:<br>(документ, подтверждающий квалификационный разряд или уровень квалификации)            | Выберите файл не выбран                                                                                                    |
| Копия трудовой книжки или справка с места работы:                                                                         | Выберите файл Файл не выбран                                                                                                    |
| Копия протокола аттестации или аттестационного удостоверения предудущих<br>аттестаций:<br>(при дополнительной аттестации) | Выберите файл Файл не выбран                                                                                                    |
| Копия документа об отсутствии медицинских противопоказаний к работе сварщиком:                                            | Выберите файл Файл не выбран                                                                                                    |
| ние документа                                                                                                    | Выберите файл не выбран                                                                                                    |

# 1.11. Выбрать аттестационный центр МР-23-АЦ и сохранить все данные:

|                                                                     | Выбор аттестаці                                                                         | юнного центра                              |  |  |  |  |  |  |
|---------------------------------------------------------------------|-----------------------------------------------------------------------------------------|--------------------------------------------|--|--|--|--|--|--|
|                                                                     | <ul> <li>Аттестация на производственной базе аттестационного центра (пункта)</li> </ul> |                                            |  |  |  |  |  |  |
|                                                                     | О Аттестация, требующая согласования с І                                                | цирекцией НАКС <b>()</b>                   |  |  |  |  |  |  |
| Выберите регион выполнения сварочных работ:                         | Центральный федеральный округ                                                           |                                            |  |  |  |  |  |  |
| Выберите АЦ*:                                                       | Москва, МР-23АЦ                                                                         | ~                                          |  |  |  |  |  |  |
|                                                                     | Все АЦ                                                                                  |                                            |  |  |  |  |  |  |
| Комментарий для аттестационного центра:<br>(в заявку не включается) |                                                                                         |                                            |  |  |  |  |  |  |
|                                                                     |                                                                                         | li li                                      |  |  |  |  |  |  |
| Контактное лицо: 🕚                                                  | Станислав                                                                               | 8-499-369-64-70 доб. 102                   |  |  |  |  |  |  |
|                                                                     |                                                                                         |                                            |  |  |  |  |  |  |
|                                                                     | Я ознакомился с Политикой обработки п                                                   | ерсональных данных в СРО Ассоциация "НАКС" |  |  |  |  |  |  |
|                                                                     | Сохранить Перейти к списку заявок Печатн                                                | ная форма                                  |  |  |  |  |  |  |

| ALIFX | ООО «Аттестационный Центр<br>Городского Хозяйства» | Выпуск 1 | Изменение 0 |
|-------|----------------------------------------------------|----------|-------------|
|-------|----------------------------------------------------|----------|-------------|

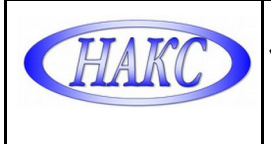

#### 1.12. Повторно перейти на вкладку «Заявки Персонал» и отправить заявку в центр:

| Учетная запись                                                                                                    | Центры                 | Заявки Персонал  | Старый лич                                       | ный кабинет           |         |      |                                            |                                 |            |
|----------------------------------------------------------------------------------------------------|------------------------|------------------|--------------------------------------------------|-----------------------|---------|------|--------------------------------------------|---------------------------------|------------|
|                                                                                                    |                        |                  |                                                  |                       |         |      |                                            |                                 |            |
| При возникновении вопросов просьба обращаться за разъяснениями в аттестационный центр региона или по телефону +7 (499) 784-71-82 (Кузнецов Сергей Владимирович) |                        |                  |                                                  |                       |         |      |                                            |                                 |            |
| Расширенный                                                                                                    | фильтр ^               |                  |                                                  |                       |         |      |                                            |                                 |            |
| Статус:                                                                                                    | Статус:                |                  |                                                  | Дата отправки в АЦ: с |         |      | по                                         |                                 |            |
| все                                                                                                    | все 🗸                  |                  |                                                  | дд.мм.гггг            |         |      | дд.мм.гггг                                 |                                 |            |
| Дата регистрации                                                                                                    | в АЦ: с                |                  | по                                               |                       |         |      |                                            |                                 |            |
| дд.мм.гггг                                                                                                    | дд.мм.гггг             |                  |                                                  |                       | <b></b> |      |                                            |                                 |            |
| Т Фильтр Сбросить                                                                                                    |                        |                  |                                                  |                       |         |      |                                            |                                 |            |
| + Заявка на сварщика + Заявка на специалиста                                                                                                    |                        |                  |                                                  |                       |         |      |                                            |                                 |            |
| Статус,<br>действия                                                                                                    | ФИО                    | Дата<br>отправки | Дата Должность Вид<br>правки кандидата аттестаци |                       |         | варі | ки / уровень и вид произв.<br>деятельности | Группы технических<br>устройств | Шифр<br>АЦ |
|                                                                                                    | Седов Иван<br>Петрович |                  | сварщик                                          | Пв                    |         |      | РАД                                        | KO (1, 2)                       | МР-23АЦ    |
| Просмотр                                                                                                    |                        |                  |                                                  |                       |         |      |                                            |                                 |            |
| С Копирова                                                                                                    | ть                     |                  |                                                  |                       |         |      |                                            |                                 |            |
| 🗐 Отправит                                                                                                    |                        |                  |                                                  |                       |         |      |                                            |                                 |            |
|                                                                                                    |                        |                  |                                                  |                       |         |      |                                            |                                 |            |
| ш удалить                                                                                                    |                        |                  |                                                  |                       |         |      |                                            |                                 |            |

1.13 Позвонить по телефону +7(499) 369-64-70 для получения консультаций по отправленным заявкам.

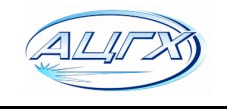